## **E-KAIZEN USER REGISTRATION GUIDE**

| <u>SL No</u> | <u>Contents</u>                                       | <u>Index</u> |
|--------------|-------------------------------------------------------|--------------|
| a )          | New User Registration                                 | Page-2       |
| b)           | How to get intimate and get approval for my kaizen ID | Page-3       |
| c )          | Existing User Login                                   | Page-3       |
| d )          | How to Change Password                                | Page-4       |
| e )          | How to Reset Password (Forgot Password)               | Page-5       |

### a) New User Registration :-

> Please click on **Sing Up** option as shown in below image.

| Please Login using your regist Company:Select Company Employee ID: Password: | ered credentials                                                                                                    | Hello,<br>Welcome<br>Haven't Registered yet.??                                              | How to Use?<br>a) New User Registrat<br>b) How to get intimate<br>approval for my kaiz<br>c) Existing User Login<br>d) How to change Pas<br>e) Forgot Password |
|------------------------------------------------------------------------------|----------------------------------------------------------------------------------------------------|---------------------------------------------------------------------------------------------|----------------------------------------------------------------------------------------------------|
| Forgot your pass                                                             | word?                                                                                                    |                                                                                             |                                                                                                    |
| Forgot your pass<br>LOGIN<br>Company:<br>TTIPL -TOYO                         | e Account<br>vide the following details!!                                                                                       | Ť                                                                                           | ello,                                                                                                    |
| Forgot your pass<br>LOGIN<br>Company:<br>Company:<br>TTIPL -TOYO             | e Account<br>ride the following details!!<br>DTA TSUSHO INDIA PVT LTD                                                           | H<br>Wel                                                                                    | ello,<br>come!<br>est)                                                                                                    |
| Company: TTIPL -TOYO<br>Corporate<br>Demo                                    | word?<br><b>E Account</b><br>ride the following details111<br>DTA TSUSHO INDIA PVT LTD<br>V Information technology              | ►<br>►<br>H<br>Wel<br>(T<br>Already                                                         | ello,<br>come!<br>est)<br>Registered??                                                                                                    |
| Company: TTIPL -TOYO<br>Corporate<br>Demo<br>Demo123                         | word?<br>e Account<br>ide the following details_!!!<br>DTA TSUSHO INDIA PVT LTD<br>~ Information technology<br>demo@ttipl.co.in | •<br>•<br>•<br>•<br>•<br>•<br>•<br>•<br>•<br>•<br>•<br>•<br>•<br>•<br>•<br>•<br>•<br>•<br>• | ello,<br>come!<br>est)<br>Registered??                                                                                                    |

- Please Select Company Name, SBU (If Applicable) and Department.
- Please Enter Emp. Name, Emp. ID (or Name if there is no Emp. ID), Email Address and Password.
- Password must contain 1 Upper Case, 1 Lower Case, 1 Numeric Number and 1 Special Character.
- Please Click on Sign up button to complete the User Registration.

# b) How to get intimate and get approval for my kaizen ID:-

- Once User Registration is completed, user need to send e-mail (mention with Emp. ID) to the respective Company's e-Kaizen Admin for Approval.
- e-Kaizen Admin will Approve User Request and Confirm to User by email.

### c) Existing User Login:-

User can Login e-Kaizen Portal using Company, Registered Emp. ID and Password, Once User Request has been approved by e-Kaizen Admin.

|          | Login                                          |   |                          |                                                                              |
|----------|------------------------------------------------|---|--------------------------|------------------------------------------------------------------------------|
|          | Please Login using your registered credentials | • |                          |                                                                              |
| Company: |                                                |   | Hello,                   | How to Use?                                                                  |
|          | Select Company                                 | ~ | Welcome                  | a) New User Registration                                                     |
|          | Employee ID:                                   |   | Haven't Registered yet?? | <ul> <li>b) How to get intimate and<br/>approval for my kaizen II</li> </ul> |
|          | Password:                                      |   |                          | c) Existing User Login                                                       |
|          |                                                |   | ( SIGN UP )              | d) How to change Passwor                                                     |
|          |                                                |   |                          | e) Forgot Password                                                           |

| OYOTA TSUSHO INDIA PVT LTD |                      | Change Password |
|----------------------------|----------------------|-----------------|
|                            |                      |                 |
|                            | LET'S INNOVATE       |                 |
|                            | KAIZEN CO2-KAIZEN    |                 |
|                            |                      |                 |
|                            | Change Password Form |                 |
| Enter Current Pass         | word :               |                 |
| Enter New Passwo           | ord :                |                 |
| Confirm Password           | 120                  |                 |
|                            | Change Password      | Cancel          |
|                            |                      |                 |

#### e) How to Reset Password (Forgot Password ):-

- ➢ If User forgot e-Kaizen Portal Password.
- User need to send e-mail (mention with Emp. ID) to the respective Company's e-Kaizen Admin for Resetting the User Password.
- e-Kaizen Admin will Reset with New Password and Confirm to User by email.
- User can Login by using New Password and Change Password if Required.